# Verificación de Firma Digital de una SAS (Sociedad por Acciones Simplificada)

**IMPORTANTE**: En la PC que se va a realizar la verificación:

- ✓ Deben estar instalados los certificados de ONTI (Ver "<u>Pasos para instalar los</u> <u>Certificados de firma digital</u>"
- ✓ Antes de validar la firma es necesario que el Certificado (y su cadena de certificados raíz) con el que se ha firmado sea declarado como "de confianza". Para esto es necesario configurar el Adobe Reader. (Ver "Pasos para configurar el Adobe Reader para poder ver los PDF con la Firma Digital").
- ✓ Tener instalado el Acrobat Reader.

#### Pasos para realizar la verificación de Firma Digital de una SAS:

- 1- Recibir el archivo pdf original, por mail enviado por el requirente (el pdf corresponde a la plancha de inscripción de la SAS)
- 2- Guardar el archivo pdf en la PC
- 3- Abrir el archivo pdf haciendo doble clic (se abrirá con el programa Acrobat Reader)

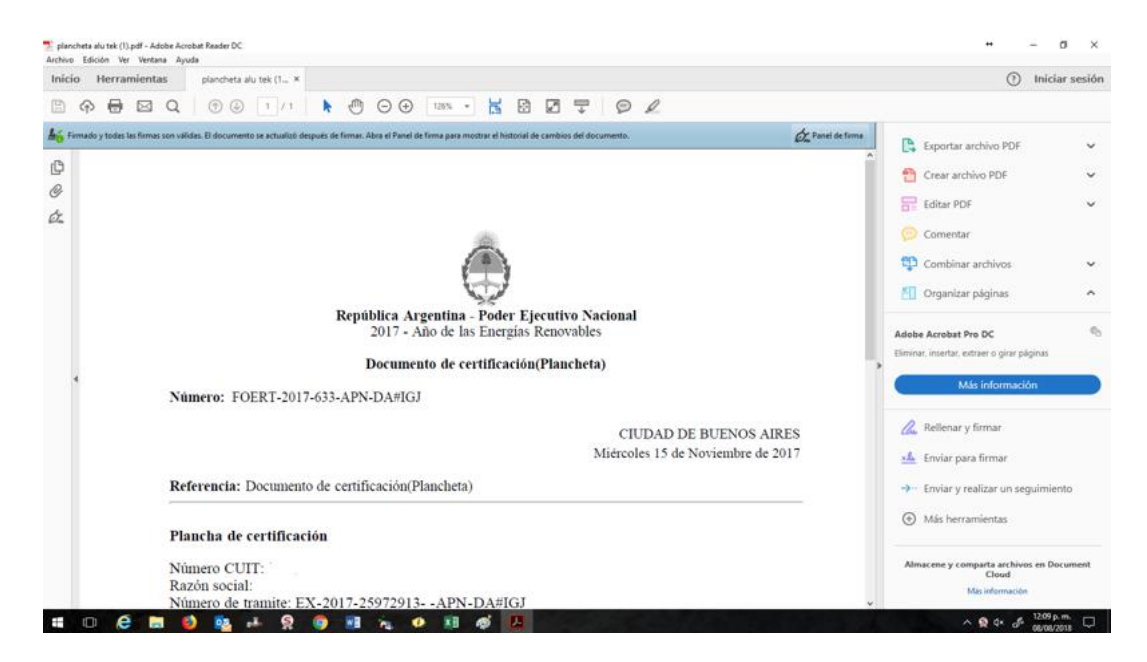

En la parte superior aparece una leyenda similar a:

Lo Firmado y todas las firmas son válidas. El documento se actualizó después de firmar. Abra el Panel de firma para mostrar el historial de cambios del documento.

En caso que los certificados no estén instalados en su pc, aparecerá la siguiente advertencia o alguna similar a la siguiente:

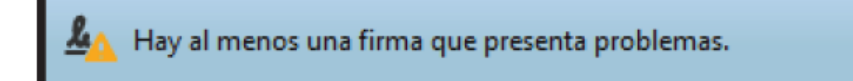

4- Hacer clic en el icono de la "pluma"

| B           | എ        | ₽         | $\bowtie$ | Q      |        | 1          | 1 / 1          |          | •            | $\Theta$ $\oplus$         | ) 126%                    | Ŧ                        | L∰           | ÷               | line and the second second sec | ₩                     | P                    | Ø |
|-------------|----------|-----------|-----------|--------|--------|------------|----------------|----------|--------------|---------------------------|---------------------------|--------------------------|--------------|-----------------|----------------------------------------------------------------------------------------------------|-----------------------|----------------------|---|
| <u> 1</u> 6 | irmado y | / todas l | as firmas | son vá | lidas. | El documen | to se actualiz | ó despué | s de firmar. | Abra el Pane              | l de firma pa             | ara most                 | rar el his   | storial de      | cambio                                                                                                    | os del do             | cumento.             |   |
| ß           |          |           |           |        |        |            |                |          |              |                           |                           |                          |              |                 |                                                                                                    |                       |                      |   |
| Ø           |          |           |           |        |        |            |                |          |              |                           |                           |                          |              |                 |                                                                                                    |                       |                      |   |
| Ón,         |          |           |           |        |        |            |                |          |              |                           |                           |                          |              |                 |                                                                                                    |                       |                      |   |
|             |          |           |           |        |        |            |                |          |              |                           |                           |                          |              |                 |                                                                                                    |                       |                      |   |
|             |          |           |           |        |        |            |                |          | Rept         | <b>iblica</b> A<br>2017 - | a <b>rgenti</b><br>Año de | <b>na</b> - 1<br>e 1as 1 | Pode<br>Ener | r Eje<br>gías I | ecutiv<br>Renov                                                                                                    | <b>vo Na</b><br>vable | a <b>cional</b><br>s |   |
|             |          |           |           |        |        |            |                |          |              | Docum                     | ento de                   | e cer                    | tifica       | ción(           | (Plan                                                                                                    | cheta                 | a)                   |   |
|             | •        |           |           | Nú     | ime    | ero: FC    | DERT-20        | )17-63   | 33-APN       | I-DA#IC                   | ЭJ                        |                          |              |                 |                                                                                                    |                       |                      |   |

5- Verificar que esté firmado por Gestión Documental Electrónica (GDE)

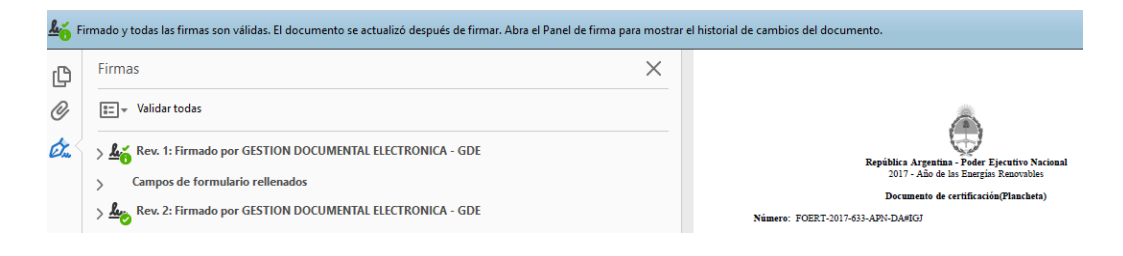

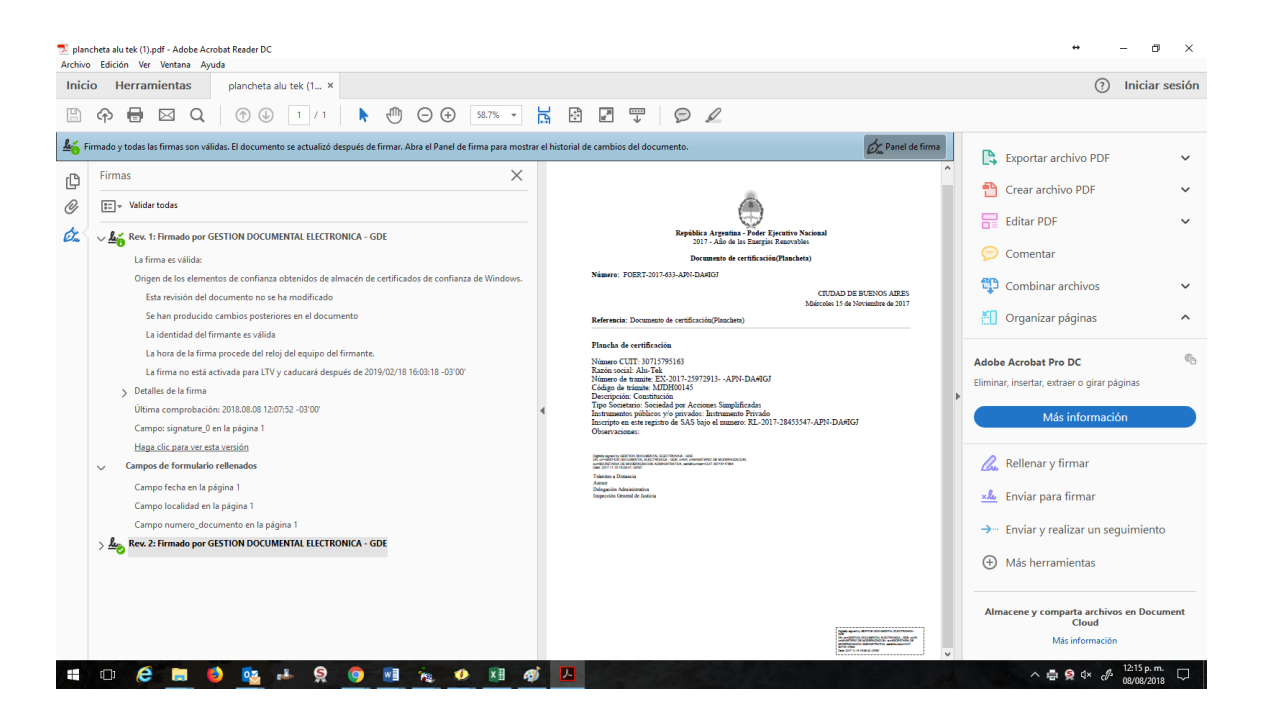

6- Puede visualizar información acerca de la integridad, veracidad del documento firmado, así como información acerca del firmante, razón, fecha y hora de la firma.

| Ón. | V Los Rev. 1: Firmado por GESTION DOCUMENTAL ELECTRONICA - GDE                                     |
|-----|----------------------------------------------------------------------------------------------------|
|     | La firma es válida:                                                                                |
|     | Origen de los elementos de confianza obtenidos de almacén de certificados de confianza de Windows. |
|     | Esta revisión del documento no se ha modificado                                                    |
|     | Se han producido cambios posteriores en el documento                                               |
|     | La identidad del firmante es válida                                                                |
|     | La hora de la firma procede del reloj del equipo del firmante.                                     |
|     | La firma no está activada para LTV y caducará después de 2019/02/18 16:03:18 -03'00'               |
|     | ✓ Detalles de la firma                                                                             |
|     | Detalles de certificado                                                                            |
|     | Última comprobación: 2018.08.15 11:19:19 -03'00'                                                   |
|     | Campo: signature_0 en la página 1                                                                  |
|     | Haga clic para ver esta versión                                                                    |
|     | ✓ Campos de formulario rellenados                                                                  |
|     | Campo fecha en la página 1                                                                         |
|     | Campo localidad en la página 1                                                                     |
|     | Campo numero_documento en la página 1                                                              |
|     | > 🌆 Rev. 2: Firmado por GESTION DOCUMENTAL ELECTRONICA - GDE                                       |

#### Aclaración:

Todos los documentos firmados en GDE tienen la leyenda "Se han producido cambios posteriores en el documento". Esto no es una alteración a la información firmada. Se debe a que el sistema de GDE firma 2 veces, una bajo el sello del operador, y luego el sistema cierra el documento. Entre estas 2 firmas, el sistema coloca el acrónimo del documento (FOERT-201X...), fecha y lugar de firma, por eso se indica "Campos de formulario rellenados". Si se visualiza la versión de la primera firma (donde dice "Haga clic para ver esta versión") se puede comprobar que lo que difiere son esos campos del encabezado, que van a figurar en blanco.

7- Hacer clic en el icono del "clip" (adjuntos). Luego doble clic en el pdf adjunto para abrir el estatuto

| <u>۲</u> ۴ | irmado y todas las firmas son válidas. El docur | mento se actualizó después de firmar. | Abra el Panel de firma pa            | a mostrar e | ar el historial de cambios del documento.                               |                                                                      |
|------------|-------------------------------------------------|---------------------------------------|--------------------------------------|-------------|-------------------------------------------------------------------------|----------------------------------------------------------------------|
| ß          | Archivos adjuntos                               |                                       |                                      | $\times$    |                                                                         |                                                                      |
| Ø          | E- 6 B 6                                        |                                       |                                      |             |                                                                         |                                                                      |
| Óra,       | Nombre ^<br>Statuto.pdf                         | Descripción<br>Estatuto               | Modificado el<br>15/11/2017 16:08:37 |             | Rapública Argonitas - Po<br>2017 - Alio da na Er<br>Documento de certit | vder Ejecutivo Nacional<br>aergias Renovables<br>ficación(Plancheta) |
|            |                                                 |                                       |                                      |             | Número: FOERT-2017-633-APN-DA#IGJ                                       |                                                                      |

8- Se abrirá el pdf que contiene el texto del estatuto

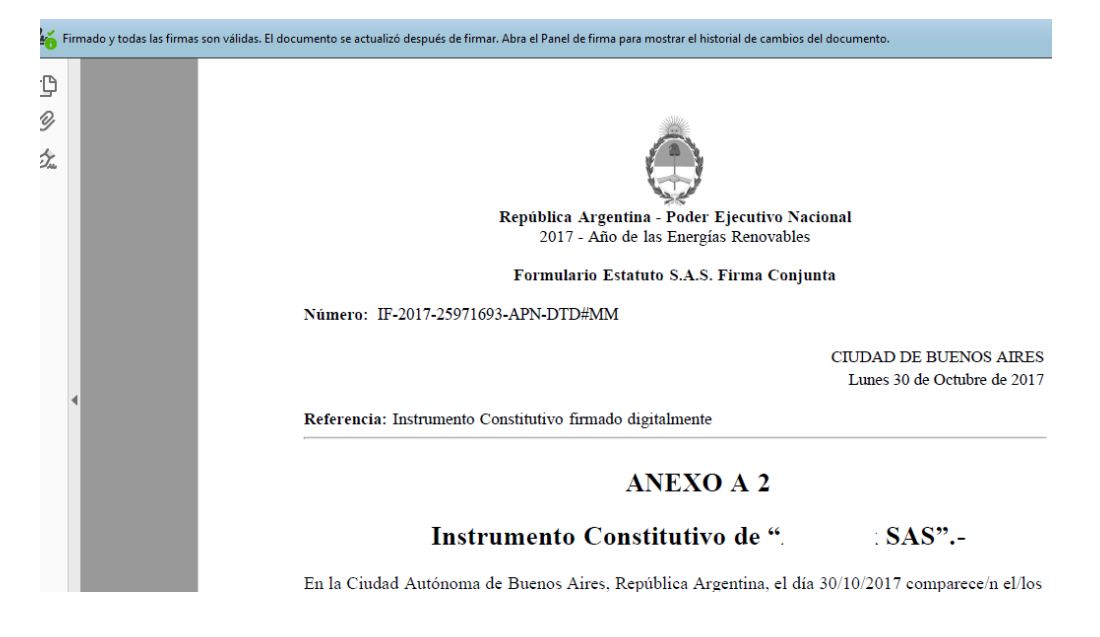

9- Haciendo clic en el icono de la "pluma", puede verificar las personas o entidades que firmaron el documento en forma digital

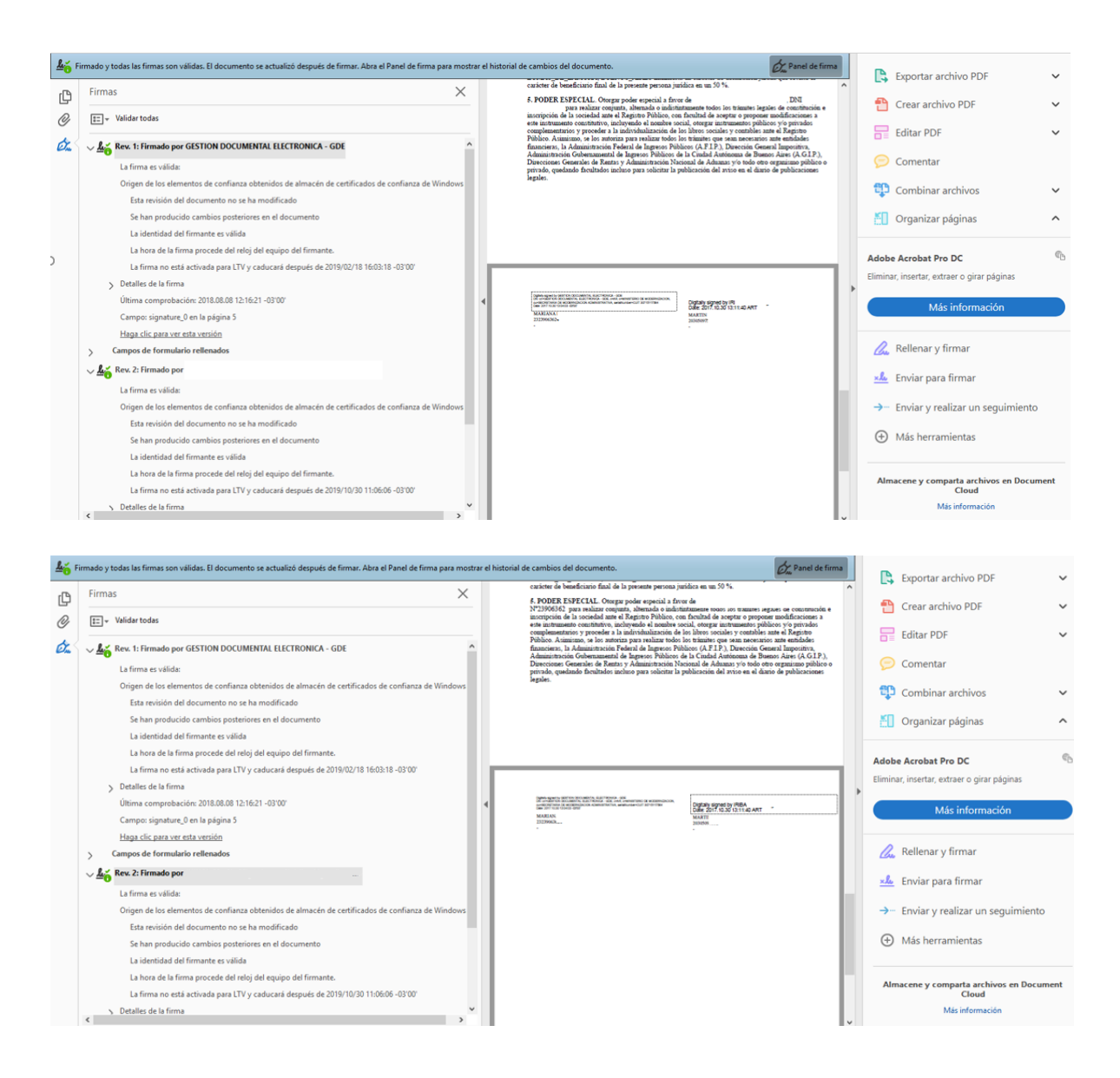

Aclaración: No se ven la firma digital de todos los socios, sino solamente la del último socio que es el único que firma digitalmente. El resto sólo valida la constitución de la SAS mediante su clave fiscal de AFIP ingresando al TAD y validando la constitución.

#### Si la SAS se hubiese constituido con certificación de firma de escribanos:

Hasta el punto 5 los pasos son iguales, luego al abrir el estatuto veremos en la pantalla la certificación de firma digital que realizó el escribano:

| Loo Firmado y todas las firmas son válidas. | €manei de firma                                                                |   | Exportar archivo PDF                        | ~   |
|---------------------------------------------|--------------------------------------------------------------------------------|---|---------------------------------------------|-----|
| С<br>Л                                      | ODEESCA                                                                        | ^ | 1 Crear archivo PDF                         | ~   |
| Ċ.                                          | CERTIFICACIÓN DIGITAL DE FIRMAS                                                |   | Editar PDF                                  | ~   |
| 6-74                                        | OLOGRAFAS Y REPRODUCCIONES<br>Ley 404                                          |   | 庌 Comentar                                  |     |
|                                             |                                                                                |   | 😲 Combinar archivos                         | ~   |
|                                             | 18092610100004                                                                 |   | Organizar páginas                           | ^   |
| >                                           | AE86C                                                                          |   | Adobe Acrobat Pro DC                        | @ ( |
|                                             | Buenos Aires, 29 de Enero de 2018, en mi carácter de escribano Titular del     |   | Eliminar, insertar, extraer o girar páginas |     |
| 4                                           | registro de la Ciudad de Buenos Aires, CERTIFICO en los términos del           |   | Más información                             |     |
|                                             | artículo 11 de la ley 25.506: a) Que las firmas ológrafas insertas en el       |   | A Dellerson Conservation                    |     |
|                                             | documento adjunto a esta foja cuyo requerimiento de certificación se formalizó |   | 🕰 Kellenar y firmar                         |     |
|                                             | por Acta número 112 del libro 15 fueron puestas en mi presencia por las        |   | 🚣 Enviar para firmar                        |     |
|                                             | personas que se indican en la foja Nro F014408212 adjunta al presente          |   | → Enviar y realizar un seguimiento          |     |
|                                             | documento; y b) Que el documento adjunto que firmo digitalmente es COPIA       |   | Más herramientas                            |     |
|                                             | FIEL de su original que tengo a la vista doy fe Se deja constancia que el      |   | Almacene y comparta archivos en Docume      | ent |
|                                             | documento adjunto consiste en: Instrumento Constitutivo de                     |   | Más información                             |     |

Hacer clic en el icono del "clip" (adjunto), de la foja de certificación de firma digital y encontramos un nuevo documento que dice estatuto certificado.

| <u>₽</u> ° ⊧ | irmado y todas las firmas son válidas.   |                                 |                       |   | 🖉 Panel de firma                                                                                                    | P        | Exportar archivo PDE                   | ~     |
|--------------|------------------------------------------|---------------------------------|-----------------------|---|----------------------------------------------------------------------------------------------------|----------|----------------------------------------|-------|
| ¢            | Archivos adjuntos                        |                                 | ×                     |   |                                                                                                    |          | Crear archivo PDF                      | ~     |
| Ċ,           | Nombre                                   | Descripción                     | Modificado el         |   | Ley 404                                                                                                    | 5        | Editar PDF                             | ~     |
|              | 🕏 ESTATUTO certificado - 18-01-2018-ilo. | ESTATUTO certificado - 18-01-20 | 1 29/01/2018 15:33:46 |   | Buenos Aires, 29 de Enero de 2018, en mi carácter de escribano Titular del                                                                                                    | E        | Comentar                               |       |
|              |                                          |                                 |                       |   | registro de la Ciudad de Buenos Aires, CERTIFICO en los términos del<br>artículo 11 de la ley 25.505: a) Que las firmas ológrafas insertas en el                                                                                  | t t      | Combinar archivos                      | ~     |
|              |                                          |                                 |                       |   | documento adjunto a esta foja cuyo requerimiento de certificación se formalizó<br>por Acta número 112 del libro 15 fueron puestas en mi presencia por las<br>personas que se indica en la foja Nro E044.00212 adjunta al presente | č.       | Organizar páginas                      | ^     |
| )            |                                          |                                 |                       |   | documento; y b) Que el documento adjunto que firmo distalmente es COPIA.<br>FIEL de su original que tengo a la vista doy fe Se deja constancia que el                                                                             | Adol     | be Acrobat Pro DC                      | B     |
|              |                                          |                                 |                       |   | documento adjunto consiste en: Instrumento Constitutivo de<br>SAS, número RE-2018-                                                                                                    | Elimi    | nar, insertar, extraer o girar páginas |       |
|              |                                          |                                 |                       | 1 | 00214213-APN-DARGJ Se deja constancia de acuerdo al art. 7 inc. 2 in<br>fine de la Resol. IGJ 6/2017 que los datos consignados son identicos a                                                                                    |          | Más información                        |       |
|              |                                          |                                 |                       |   | los volcados en el formulario de carga de datos pertinente.                                                                                                    | a        | Rellenar y firmar                      |       |
|              |                                          |                                 |                       |   |                                                                                                    | ×L       | Enviar para firmar                     |       |
|              |                                          |                                 |                       |   |                                                                                                    | <b>→</b> | - Enviar y realizar un seguimiento     | 0     |
|              |                                          |                                 |                       |   |                                                                                                    | Ð        | ) Más herramientas                     |       |
|              |                                          |                                 |                       |   |                                                                                                    | Al       | macene y comparta archivos en Docu     | ument |
|              | ٢                                        |                                 | >                     |   | DL Elson, Screepin de Excitances de la                                                                                                    |          | Cloud<br>Más información               |       |

Verificar las firmas del escribano certificante y del Colegio de Escribanos

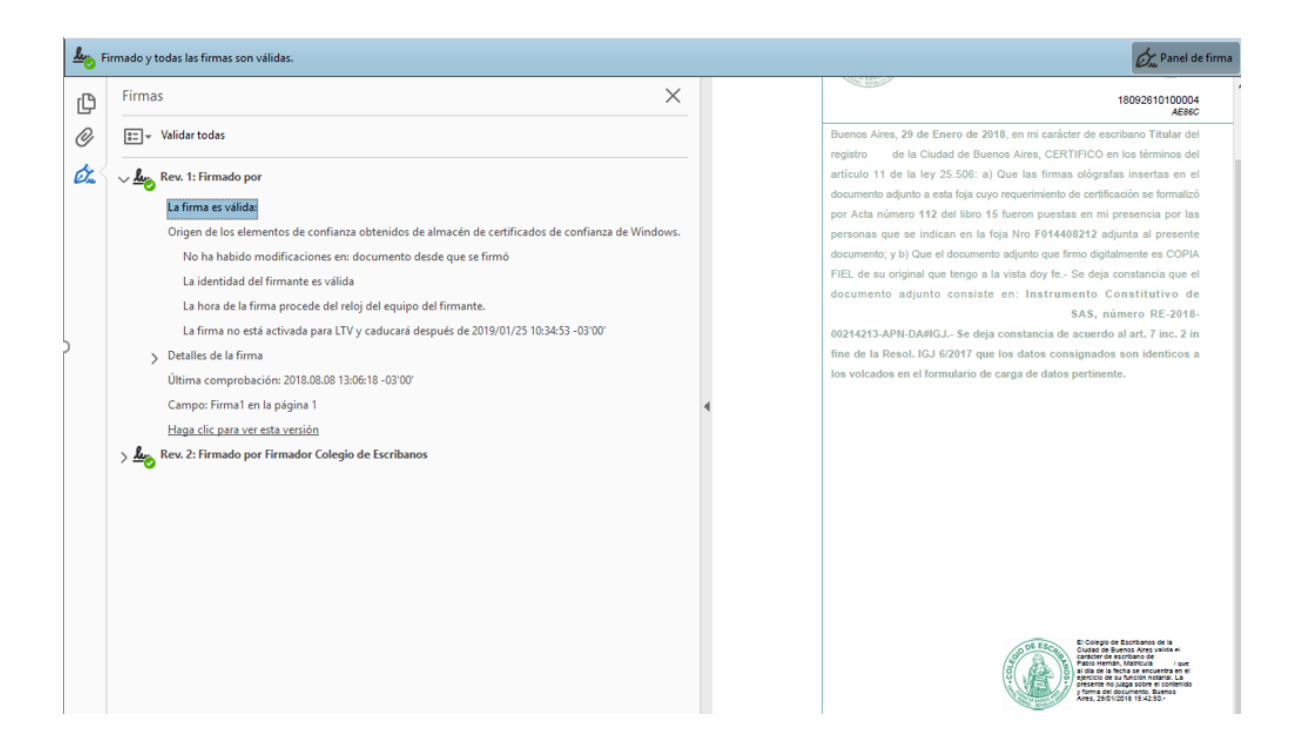

| rmas X                                                                                                    | 180926101                                                                                                    |
|----------------------------------------------------------------------------------------------------|----------------------------------------------------------------------------------------------------|
| <ul> <li>Validar todas</li> <li>Validar todas</li> <li>Rev. 1: Firmado por         <ul> <li>La firma es válida:</li> <li>Origen de los elementos de confianza obtenidos de almacén de certificados de confianza de Windows.             <ul></ul></li></ul></li></ul> | Buenos Aires, 29 de Enero de 2018, en mi carácter de escritono Titu<br>registro de la Ciudad de Buenos Aires, CERTIFICO en los térmis<br>artículo 11 de la ley 25.50°; a) Que las firmas obgardas interfas<br>documento adjunto a esta toja cuyo requerimiento de certificación se for<br>per Acta número 112 del libro 15 lueron puestas en mi presencia y<br>personas que se indican en la toja Nro F014409212 adjunta al pri<br>documento adjunto que tengo a la vista doy fo. Se deja constancia<br>decumento adjunto que tengo a la vista doy fo. Se deja constancia<br>decumento adjunto consiste en: Instrumento Constituti<br>SAS, número RE<br>00211213-APN-DARIGJ.º Se deja constancia de acterdo al at. 7 in<br>fine de la Resol. 105 2007 que tos datos consignados son ident<br>los volcados en el formulario de carga de datos pertimente. |

Abrir el estatuto certificado y se visualizará el escaneo del estatuto del instrumento privado con la certificación de firmas que realizó el escribano.

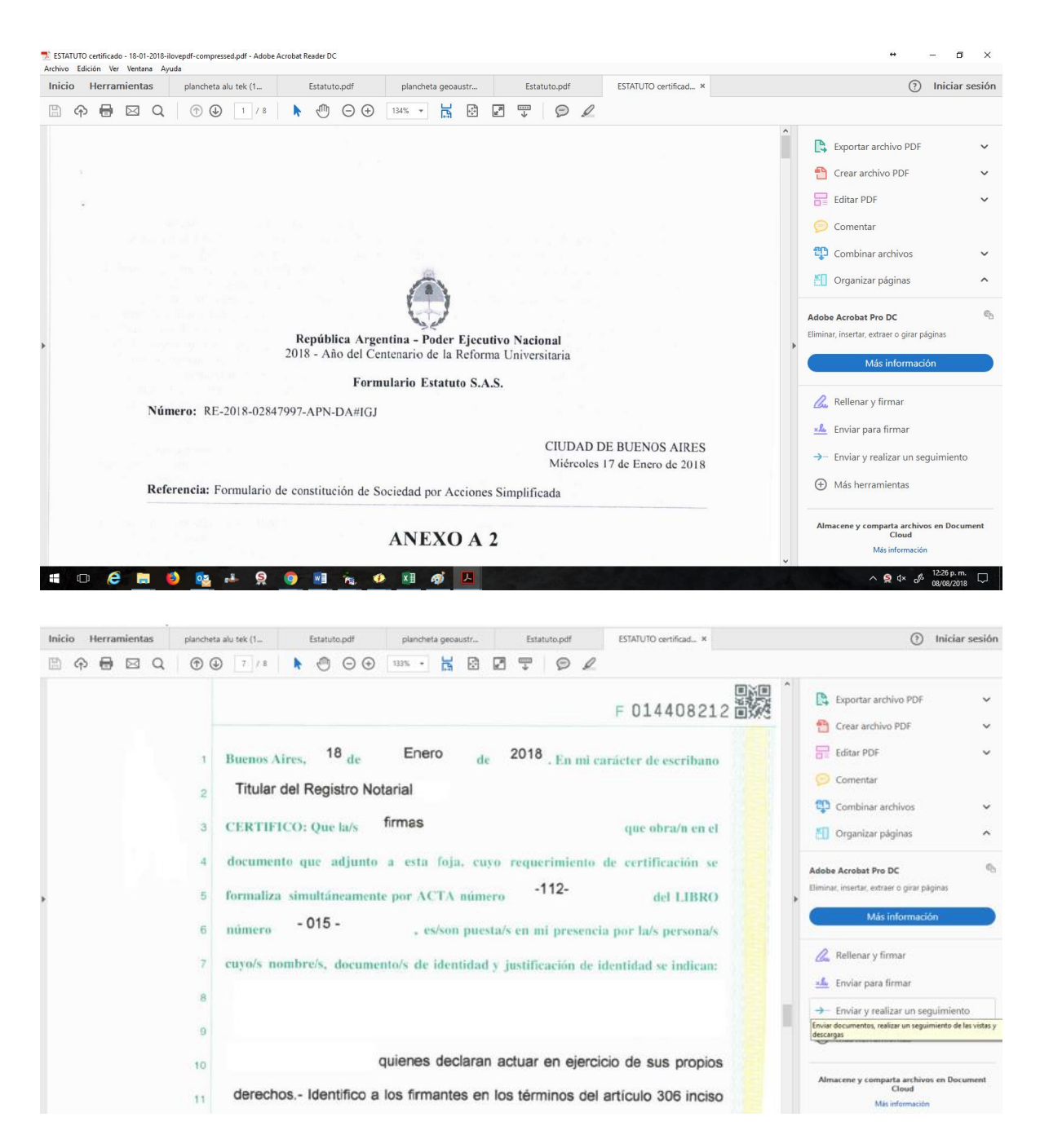

### Pasos para configurar el Adobe Reader para poder ver los PDF con la Firma Digital

1) Hacer clic en el menú Edición->Preferencias

| Archivo | Edición | Ver Ventana Ayuda                  |              |
|---------|---------|------------------------------------|--------------|
| Inicio  | 5       | <u>D</u> eshacer                   | Ctrl+Z       |
| B       | Ċ       | Reh <u>a</u> cer                   | Shift+Ctrl+Z |
|         |         | C <u>o</u> rtar                    | Ctrl+X       |
|         |         | <u>C</u> opiar                     | Ctrl+C       |
|         | Ê       | <u>P</u> egar                      | Ctrl+V       |
|         |         | Eli <u>m</u> inar                  |              |
|         |         | <u>S</u> eleccionar todo           | Ctrl+A       |
|         |         | Deseleccionar <u>t</u> odo         | Shift+Ctrl+A |
|         |         | Copiar arc <u>h</u> ivo en Portapa | peles        |
|         | 0       | R <u>e</u> alizar una instantánea  |              |
|         |         | Re <u>v</u> isar ortografía        | ۲            |
|         | Q       | B <u>u</u> scar                    | Ctrl+F       |
|         |         | Búsqueda avan <u>z</u> ada         | Shift+Ctrl+F |
| Þ       |         | Protecc <u>i</u> ón                | Þ            |
|         |         | Accesi <u>b</u> ilidad             | •            |
|         |         | <u>G</u> estionar herramientas     |              |
|         |         | Preferencias                       | Ctrl+K       |

2) En el listado de la columna izquierda elegir la opción "Firmas", luego hacer clic en el botón "Más" como se muestra en la imagen

| Categorías:                                  |                                                                                |                  |
|----------------------------------------------|--------------------------------------------------------------------------------|------------------|
|                                              | Firmas digitales                                                               |                  |
| Comentario                                   | Crassión y senante                                                             |                  |
| Documentos                                   | creación y aspecto                                                             |                  |
| General                                      | • Onciones de control de creación de firma                                     |                  |
| Pantalla completa                            | Establecer el aspecto de las firmas en un documento                            | Más              |
| Presentación de página                       |                                                                                |                  |
| 3D v mutimedia                               | Verificación                                                                   |                  |
| Accesibilidad                                |                                                                                |                  |
| Administrador de confianza                   | <ul> <li>Controlar cómo y cuándo se verifican las firmas</li> </ul>            | Más              |
| Buscar                                       |                                                                                | 111dSill         |
| Confianza en contenido multimedia (heredado) |                                                                                |                  |
| Cuentes de serves electrónica                | Identidades y certificados de confianza                                        |                  |
| Firmar                                       |                                                                                |                  |
| Formularios                                  | Crear y administrar identidades para firmar                                    | Mác              |
| Identidad                                    | <ul> <li>Administrar credenciales usadas para confiar en documentos</li> </ul> | IVIG3            |
| ldioma                                       |                                                                                |                  |
| Internet                                     | Massa da basa dal da sussanta                                                  |                  |
| Investigat                                   | Marca de nota del documento                                                    |                  |
| Jantura (                                    | Configurar ajustes de censidor de marca de bora                                |                  |
| Lectura<br>Madiation (2D)                    | · comigarar ajustes de servición de marca de nora                              | Más              |
| Medición (2D)                                |                                                                                |                  |
| Medicion (3D)                                |                                                                                |                  |
| Medicion (Geo)                               |                                                                                |                  |
| iviuitimedia (neredado)                      |                                                                                |                  |
| Urtografia                                   |                                                                                |                  |
| Kastreador                                   |                                                                                |                  |
| Revisión                                     |                                                                                |                  |
| Seguridad                                    |                                                                                |                  |
| Seguridad (mejorada)                         |                                                                                |                  |
| Servicios en línea de Adobe                  |                                                                                |                  |
| Unidades                                     |                                                                                |                  |
|                                              |                                                                                |                  |
| ·                                            |                                                                                |                  |
|                                              |                                                                                | Aceptar Cancelar |

3) En la imagen siguiente se puede ver qué opciones deben estar tildadas. Luego hacer clic en "Aceptar"

| Preferencias de verificación de firma                                                                                                    |                                                                                                    | × |
|----------------------------------------------------------------------------------------------------|----------------------------------------------------------------------------------------------------|---|
| Verificar firmas al abrir el documento                                                                                                    | n sido identificadas como de confianza, preguntar si se desea ver los firmantes e indicar si son de confianza                                                                      |   |
| Comportamiento de verificación<br>Al verificar:<br>O Utilizar el método especificado por el document<br>Utilizar el método especificado por el document<br>Utilizar siempre el método predeterminado:<br>Requerir la comprobación de revocación de certifica<br>Usar marcas de hora caducadas | io; avisar si no está disponible<br>io; si no está disponible utilizar el método predeterminado<br>Seguridad predet. de Adobe v<br>dos al comprobar firmas siempre que sea posible |   |
| Ignorar información de validación de documento Hora de verificación Verificar firmas mediante:  Hora en la que se creó la firma Hora segura (marca de hora) incrustada en la firma Hora actual Integración de Windows Confiar en TODOS los certificados raíz del almacén de ce                | Información de verificación<br>Agregar automáticamente información de verificación al guardar PDF firmado:                                                                         |   |
| ☐ Validando documentos certificados<br>La selección de cualquiera de estas opciones puede<br>contenido de confianza. Tenga cuidado antes de ha<br>Ayuda                                                                                                    | e provocar que cualquier material se trate como<br>abilitar estas funciones.<br>Aceptar Cancelar                                                                                   |   |

## Pasos para instalar los Certificados de firma digital

### Certificado Raíz de la Autoridad Certificante

Importante: Para instalar el certificado AC Raíz debe haber iniciado una sesión con un usuario con permisos de administrador en su pc.

- 1) Descargue el archivo desde el siguiente link: <u>AC Raíz</u>
- 2) Una vez descargado, abrir el archivo haciendo doble clic.
- 3) Una vez abierta la ventana hacer clic en "Instalar certificado".

| -     | Información del certificado                                                                                       |
|-------|----------------------------------------------------------------------------------------------------|
| Este  | certif. está destinado a los siguientes propósitos:<br>• 2.16.32.1.1.0<br>• Todas las directivas de la aplicación |
| * Par | a ver detalles, consulte la declaración de la entidad de ce<br>Emitido para: AC Raíz                              |
|       | Emitido por: AC Raíz                                                                                              |
|       | Válido desde 22/ 11/ 2007 hasta 17/ 11/ 2027                                                                      |
|       | Instalar certificado Declaración del emi <u>s</u> c                                                               |

4) Una vez abierto el asistente de importación de certificados hacer clic en "Siguiente".

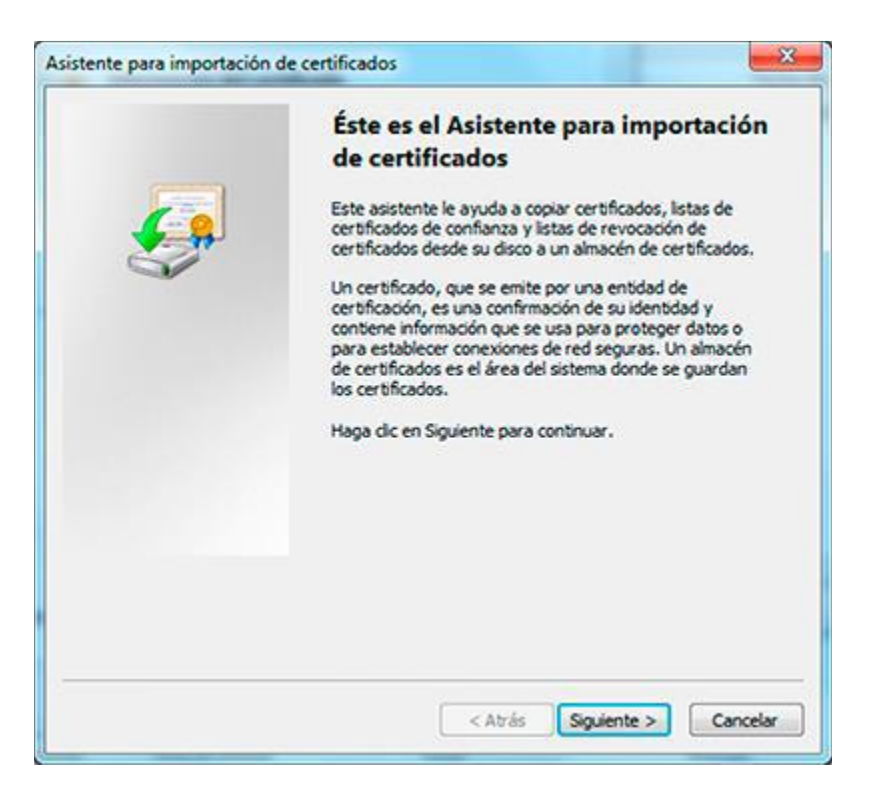

5) Seleccione la opción "Colocar todos los certificados en el siguiente almacén" y hacer clic en "Examinar"

| Los almacenes de certificados so<br>certificados.                   | n las áreas del sistema donde se guardan los                               |
|---------------------------------------------------------------------|----------------------------------------------------------------------------|
| Windows puede seleccionar auto<br>puede especificar una ubicación j | máticamente un almacén de certificados; también se<br>para el certificado. |
| Seleccionar automáticamer<br>certificado                            | nte el almacén de certificados según el tipo de                            |
| Colocar todos los certificad                                        | dos en el siguiente almacén                                                |
| Almacén de certificados:                                            |                                                                            |
|                                                                     | Examinar                                                                   |
|                                                                     |                                                                            |
|                                                                     |                                                                            |
| Más información acerca de los <u>almace</u>                         | nes de certificados                                                        |
| Más información acerca de los <u>almace</u>                         | nes de cerbficados                                                         |
| Más información acerca de los <u>almace</u>                         | nes de cerbificados                                                        |

6) Seleccionar la carpeta Entidades de certificación raíz de confianza y hacer clic en "Aceptar".

| - | Personal                                   | -     |
|---|--------------------------------------------|-------|
|   | Entidades de certificación raíz de confiar | iza 😑 |
| - | Confianza empresarial                      |       |
|   | Entidades de certificación intermedias     |       |
|   | Objeto de usuario de Active Directory      |       |
|   | Editores de confianza                      |       |
| • |                                            | r     |

7) Hacer clic en Siguiente y luego en "Finalizar".

| Ş | Finalización del Asistente para<br>importación de certificados<br>Se importará el certificado después de hacer clic en<br>Finalizar.<br>Especificó la siguiente configuración: |               |
|---|----------------------------------------------------------------------------------------------------|---------------|
|   | Almacén de certificados seleccionado por el usuario<br>Contenido                                                                                                    | Entic<br>Cert |
|   | <]                                                                                                    | ,             |
|   | < <u>A</u> trás Finalizar                                                                                                    | ancelar       |

### **Certificado Autoridad Certificante ONTI**

**Importante**: Para instalar el certificado Autoridad certificante de firma digital debe haber iniciado una sesión con un usuario con permisos de administrador en su pc.

1) Descargue el archivo desde el siguiente link: <u>Certificadores Licenciados</u>, haciendo clic sobre "Certificado ONTI".

ADMINISTRACIÓN NACIONAL DE LA SEGURIDAD SOCIAL (ANSeS)

- <u>Certificado ANSeS</u>
- Sitio Web: <u>http://www.anses.gob.ar/firmadigital/index.html</u>
- Dirección Postal: Piedras 353, CABA (C1070AAG)
- E-mail: firmadigital@anses.gov.ar
- Teléfono: (54 11) 4015-2100

#### OFICINA NACIONAL DE TECNOLOGÍAS DE INFORMACIÓN (ONTI)

- <u>Certificado ONTI</u>
- Sitio Web: <u>https://pki.jgm.gov.ar/app/</u>
- Dirección Postal: Avda. Roque Sáenz Peña 511 5° Piso, CABA (C1035AAA)
- E-mail: aconti@jefatura.gob.ar
- Teléfono: (54 11) 4343-9001 Int 533 o (54 11) 5985-8663

ENCODE S.A.

- <u>Certificado ENCODE</u>
- 2) Una vez descargado, abrir el archivo haciendo doble clic.
- 3) Una vez abierta la ventana hacer clic en Instalar certificado.

| Detalle                           | s Ruta de certificación                                                                                  |
|-----------------------------------|----------------------------------------------------------------------------------------------------|
| Info                              | rmación del certificado                                                                                  |
| Este certif.<br>• 2.16.<br>• Toda | está destinado a los siguientes propósitos:<br>32.1.1.0<br>s las directivas de la aplicación             |
| *Para ver d                       | etalles, consulte la declaración de la entidad de ce<br>lo para: Autoridad Certificante de Firma Digital |
| Emitic                            | lo por: AC Raíz                                                                                          |
| Válido                            | desde 25/ 10/ 2010 hasta 22/ 10/ 2020                                                                    |
| otener más int                    | Instalar certificado Declaración del emisor<br>formación acerca de <u>certificados</u>                   |

4) Una vez abierto el asistente de importación de certificados, hacer clic en "Siguiente".

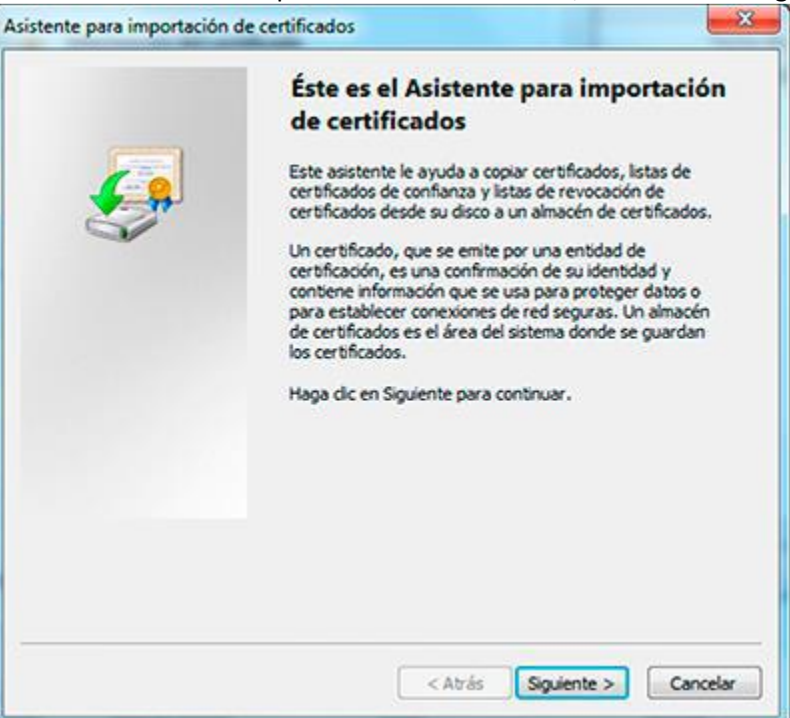

5) Seleccione la opción "Colocar los certificados en el siguiente almacén" y hacer clic en "Examinar"

| Los almacenes de certificados sor<br>certificados.                   | 1 las áreas del sistema donde se guardan los                               |
|----------------------------------------------------------------------|----------------------------------------------------------------------------|
| Windows puede seleccionar autor<br>puede especificar una ubicación p | máticamente un almacén de certificados; también se<br>para el certificado. |
| <ul> <li>Seleccionar automáticamen<br/>certificado</li> </ul>        | ite el almacén de certificados según el tipo de                            |
| Colocar todos los certificad                                         | los en el siguiente almacén                                                |
| Almacén de certificados:                                             |                                                                            |
|                                                                      | Examinar                                                                   |
|                                                                      |                                                                            |
|                                                                      |                                                                            |
|                                                                      |                                                                            |
| és información acerca de los <u>almacer</u>                          | ves de certificados                                                        |
| iás información acerca de los <u>almacer</u>                         | nes de certificados                                                        |

6) Seleccionar la carpeta "Entidades de certificación intermedias" y hacer clic en "Aceptar".

|       | Entidades de certificación raíz de confianza<br>Confianza empresarial                                    | * III |
|-------|----------------------------------------------------------------------------------------------------|-------|
| 3 B B | Entidades de certificación intermedias<br>Objeto de usuario de Active Directory<br>Editores de confianza | +     |

7) Hacer clic en "Siguiente" y luego en "Finalizar"

| Asistente para importación | de certificados                                                    | ×       |
|----------------------------|--------------------------------------------------------------------|---------|
| _                          | Finalización del Asistente para<br>importación de certificados     |         |
| <del>5</del>               | Se importará el certificado después de hacer clic en<br>Finalizar. |         |
|                            | Especifico la siguente configuracion:                              | Entr    |
|                            | Contenido                                                          | Cert    |
|                            | ۲ m                                                                | ,       |
|                            | < <u>A</u> trás Finalizar C                                        | ancelar |

8) Si el certificado se importó con éxito debería aparecer la siguiente ventana.

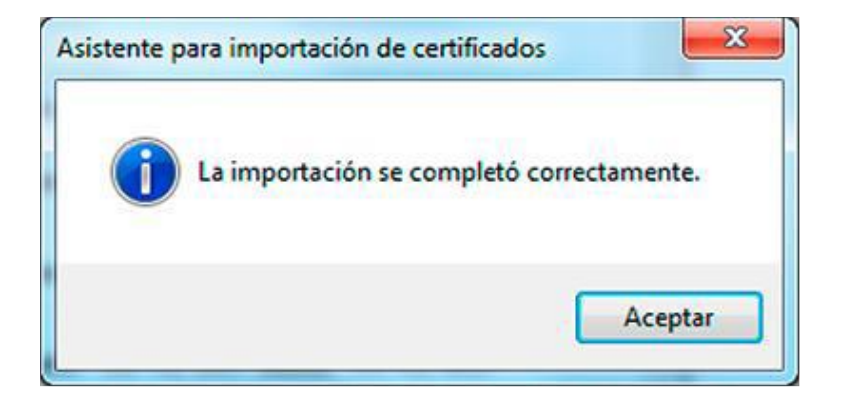